## 委嘱申請書ファイルのExcelマクロ機能の設定について

Excelのマクロを一時的に有効にする設定と常に有効にする設定をご案内いたします。 委嘱申請書のEXCELファイルを使用する際につきましてどちらかのご設定をお願い致します。 以下の画面イメージはExcel2010をご利用の場合ですが、Excel2007、2013も同様の設定手順となります。

## 1. マクロを常に有効にする場合

①Excelを起動します。 〔ファイル〕タブをクリックします。

②【ヘルプ】の【オプション】をクリックします。

③[Excelのオプション]画面が表示されるので 【セキュリティセンター】カテゴリをクリックします。

④【セキュリティセンターの設定】ボタンを クリックします。

⑤[セキュリティセンター]画面が表示されるので 【マクロの設定】カテゴリをクリックします。

⑥一覧から『すべてのマクロを有効にする』を 選択します。

⑦【OK】ボタンをクリックし、 Excelを終了すると設定が有効になります。

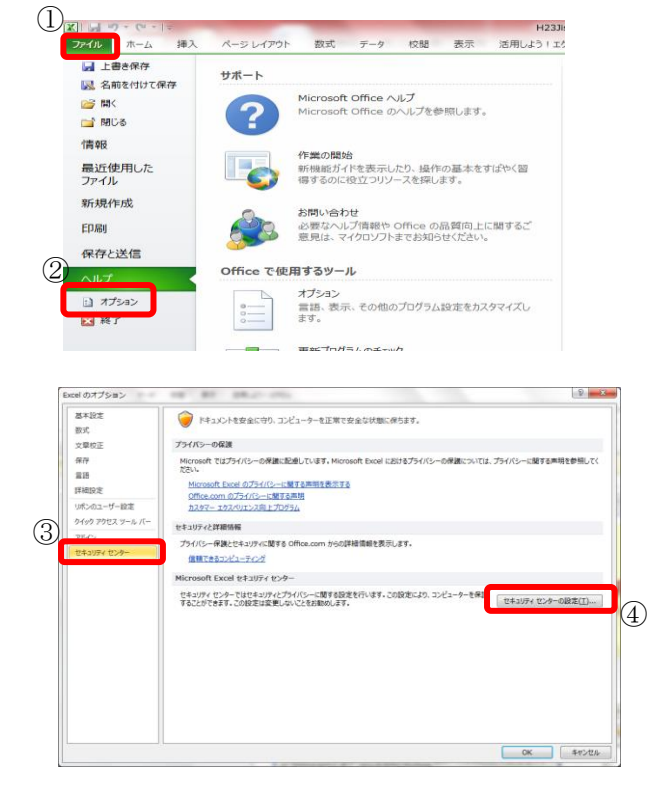

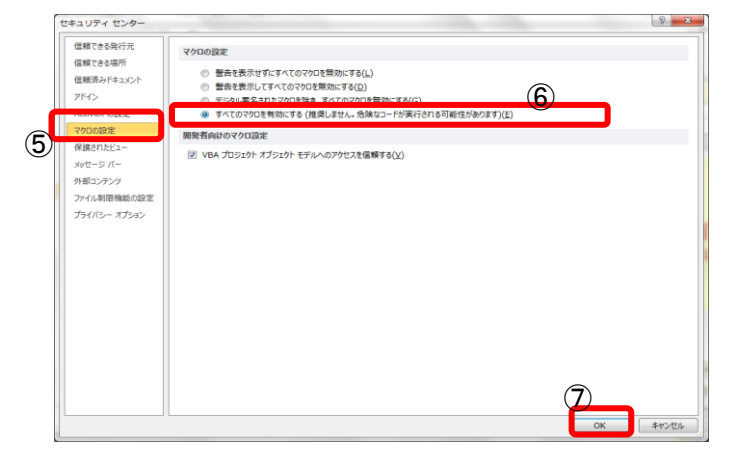

## 2. 一時的にマクロを有効にする場合

※一時的にマクロを実行できるようにした場合、セキュリティレベルは変更されません。 またファイルを開くたびに確認のメッセージが表示されます。

🗶 | 🚽 🥙 ד (🖻 ד | 🛕 📖 | ד 地価公示鑑定評価員(継続)委嘱申請書\_201403 ファイル ホーム 挿入 ページレイアウト 数式 データ 校閲 表示 開発 1. ファイルを立ち上げます。 从 MSP明朝 Ⅰ1 、 A<sup>\*</sup> A<sup>\*</sup> = = 
 ※ ■ 折り返して全体を表示する 標準 ĥ 貼り付け B I U 、 图 、 ▲ 、 A 、 革 、 書 書 書 課 課 園 ひん結合して中央揃え、 四 、 貼り付け 🌱 配置 フォント ・
セキュリティの警告
一部のアクティブ コンテンツが無効にされました。クリックすると詳細が表示されます。 コンテンツの有効 2. 画面上部に[セキュリティの警告]が表示 AM2 • (\* *f*x されます。 A B C D E F G H I J K L M N O P Q R S T U V W X Y Z AAAEACADAEAF AG A 平成2 【コンテンツの有効化】ボタンをクリックしま 入力後必ず クリック 3. 地価公示鑑定評価員(継続)委嘱申請書 5 ふりがな 7 氏 名 〒1. 自宅住所 -8 9 (" - | 🛕 🛄 | ₹ 地価公示鑑定評価員(継続)委嘱申詞 または、 **ファイル**ホーム ページ レイアウト 挿入 数式 データ 校問 表示 開発 [ファイル]タブをクリックします。 1. 🚽 上書き保存 地価公示鑑定評価員(継続)委嘱申請書 🔜 名前を付けて保存 C:¥Users¥chousan01¥Desktop¥file20140325172555¥地価公示鑑定 💕 開く 2. 【情報】カテゴリをクリックし、 ゴ 閉じる セキュリティの警告 [セキュリティの警告]の 情報 Ö アクティブ コンテンツには、ウイルスが含まれているか、その他セ がある可能性があります。次のコンテンツが無効になっています 【コンテンツの有効化】ボタンの下矢印を コンテン 最近使用した マクロ 有动化 ファイル クリックします。 ▶→ 、コンテンツを有効 すべてのコンテンツを有効にする(<u>C</u>) 新規作成 ー, ツを常に有効に このドキュメントのアクティブ コンテンツを ます (信頼済みドキュメントにします)。 З. 【すべてのコンテンツを有効にする】を 印刷 有効にするアクティブ コンテンツを選択します。 選択し たコンテンツは、このセッションのみで有効になります。 クリックします。 保存と送信 問題が起きないよ OTTICE UNIX 1300/ フェンCTF来ッマのたじ問題が起きないよ 新機能が無効になっています。このファイルを変換すると、これ ますが、レイアウトの変更が必要になる場合があります。 4 ヘルプ 変換 🔄 オプション

🔀 終了